# HOW TO SEARCH FOR FWS JOB OPPORTUNITIES

## STEP 1:

#### Select Student

Sign in with your account information

#### Student ID# and password that you should have already created

| Evergreen Valley College<br>Co-Op Ed. Work Experience/Job Placement Office | ABOUT CONTACT US 🚯 😾 🕲 🖬                                                                                       |
|----------------------------------------------------------------------------|----------------------------------------------------------------------------------------------------|
|                                                                            | Evergreen Valley College<br>a Student<br>0508631<br>Low N<br>Need an account? Sign Up<br>Need help signing in? |

## **STEP 2:**

### Select Search – My Schools Jobs

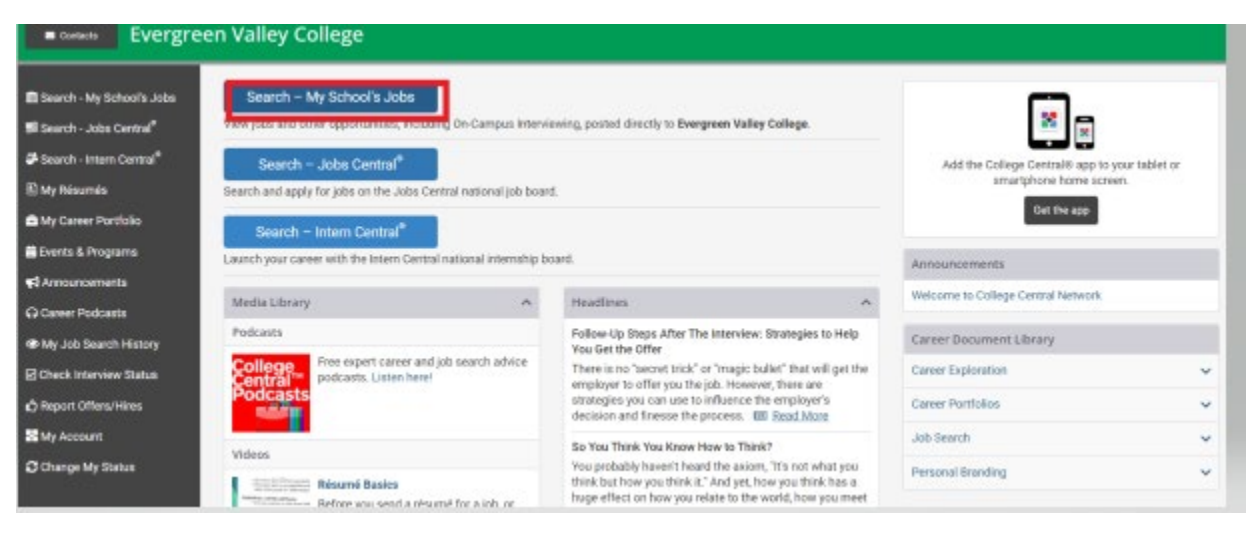

## STEP 3:

#### View Jobs by Type:

### Select Student Assistant

#### **Click View Jobs**

| Search - My School's Jobs              | My School's Jobs                                                               |                                                                                          | Advanced Search | ~ |
|----------------------------------------|--------------------------------------------------------------------------------|------------------------------------------------------------------------------------------|-----------------|---|
| 🖬 Search - Jobs Central®               | Yow ALL jobs posted to your school coclusively.                                | Enter keywords separated by spaces                                                       |                 |   |
| 🖗 Search - Intern Central <sup>®</sup> | View All Jobs                                                                  | Search Company Name, Job Title, Job Description, Special Skills,<br>Other Regularisetts. |                 |   |
| 🖺 My Résumés                           |                                                                                | View Jobs by Keywords                                                                    |                 |   |
| 🖨 My Career Portfolio                  | View jobs posted for a Major                                                   | View index to Tupe"                                                                      | -               |   |
| 🗮 Events & Programs                    | Select a Major                                                                 | Student Annistant 🗸 🗸                                                                    |                 |   |
| Arnouncements                          | Majors sought by employers posting jobs exclusively to your school.            | Job Types offered by employers posting jobs exclusively to your                          |                 |   |
| O Career Podcasts                      | View Jobs for a Major                                                          | View Jobs by Job Type                                                                    |                 |   |
| My Job Search History                  | Use the Advanced Search for additional inferior each is Jan ID, Degree, London | A, School Job ID, and July Targets.                                                      |                 |   |
| Check Interview Status                 | -                                                                              |                                                                                          |                 |   |

# STEP 4:

### All available jobs will be listed, click on the title to review duties and contact information.

| Dashboard                                                                                                    | My School's Jobs                                                                                                    |                                        | This Search                                                                                                    | ^ |
|----------------------------------------------------------------------------------------------------|----------------------------------------------------------------------------------------------------|----------------------------------------|----------------------------------------------------------------------------------------------------|---|
| Search - My School's Jobs                                                                                                    | ♥ 0 Saved Jobs<br>Jobs are sorted by Deadline Date.                                                                                                    | @ 0 Applied Jobs<br>Jobs 1 to 10 of 18 | Save This Search                                                                                                    |   |
| Search - Intern Central <sup>®</sup>                                                                                                    | Jobs by Job Type: Student Assistant                                                                                                    |                                        | JOB TYPES: Student Assistant                                                                                                    |   |
| My Résumés<br>My Career Portfolio                                                                                                    | View ALL jobs posted to your school<br>exclusively:<br>View All Jobs                                                                                                    |                                        |                                                                                                    |   |
| Events & Programs<br>Announcements                                                                                                    | Job ID: 6514563<br>Date Posted: 08/13/2021 Deadline: 09/08/2021<br>- Alphabetize and record homework assignments, quizzes, and exams - Add up quiz and exam                                                                                                    |                                        | View jobs posted for a Major":                                                                                                    |   |
| Career Podcasts<br>My Job Search History                                                                                                    | Majors sought by employers posting jobs<br>exclusively to your school.<br>View Jobs for a Major<br>View jobs by Job Type :                                                                                                    |                                        |                                                                                                    |   |
| Check Interview Status EVC Federal Work Study Program – San Jose, CA 95135 Report Offers/Hires Job ID: 6484911 Date Posted: 08/14/2021 Deadline: 09/09/2021                                                                                                    |                                                                                                    |                                        |                                                                                                    |   |
| I My Account       Office duties include: scanning and uploading documents, filing, answering phones, assisting students, processing paperwork, and other office-related tasks.         Change My Status       CHEMISTRY STOCKROOM ASSISTANT Student Assistant         I Contacts       Student Assistant         EVC Federal Work Study Program – san Jose, CA 95135         Job ID: 6514937         Date Posted: 08/14/2021         Detelline: 09/09/2021         • Helping organizing the lab-rooms and stockroom when needed. | Select a Job Type                                                                                                    |                                        |                                                                                                    |   |
|                                                                                                    | students, processing paperwork, and other office-related tasks.  CHEMISTRY STOCKROOM ASSISTANT  Student Assistant EVC Federal Work Study Program – san Jose, CA 95135 Job ID: 6514937 Date Posted: 08/14/2021 Deadline: 09/09/2021 • Helping organizing the lab-rooms and stockroom when needed. |                                        | "Job Types offered by employers posting<br>jobs exclusively to your school."<br>View Jobs by Job Type<br>Enter keywords separated by spaces<br>Search Company Name, Job Title, Job |   |

# STEP 5:

Apply to interested jobs by e-mailing the contact person. We recommend you apply to multiple jobs, but you can only accept one job offer.